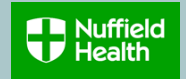

### Overview

This Quick Reference Guide (QRG) describes how to join, add, change or leave your Healthcare Scheme during the annual renewal open enrolment window.

The cost of your membership is covered by Nuffield Health, excluding tax contributions, and you can add dependants at your own cost, full details of which can be found on the <u>MyBenefits</u> site.

Eligible dependants are your partner, spouse or civil partner and your children under the age of 25 as at 1 January 2023.

You will have to complete a Medical Declaration Form for any dependants you add to the scheme. If you don't complete this, your dependants will still be added to your scheme (and your payroll deductions will commence), but they will not be able to make a claim until this has been submitted. Any pre-existing medical conditions/symptoms that your dependants have will be excluded from treatment under the scheme for a period of two years.

### **Need to Know Before Starting!**

Open Enrolment for Healthcare Scheme is only open once a year. This year it is open from 16 November to 7 December 2022 and the elections you make are effective from 1 January 2023.

Once the Open Enrolment window is open, you will receive a Workday inbox task to make your Healthcare Scheme elections or changes.

Your Open Enrolment invitation will show your current Healthcare Scheme elections. If you do not take any action during the Open Enrolment window, your current elections will remain for the following year so if you don't want to make a change, you don't need to do anything. However, we encourage you to view your current selections on Workday, even if you're not planning to make changes, to ensure these are correct.

### Go to relevant section of this guide for details on:

- 1. How to join the healthcare scheme
- 2. How to add dependants
- 3. <u>How to change partner cover</u>
- 4. How to remove dependants
- 5. How to leave the healthcare scheme

## Appendices

- A. How to change the relationship type of your partner or child on Workday
- B. How to view or change your elections after submission
- C. Error messages

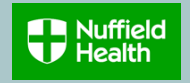

### How to join the Healthcare Scheme

1. Go to your Workday home page. You can find an Open Enrolment link in your Workday inbox or under the Awaiting Your Action section on the Workday home page. Click on one of the links to get started.

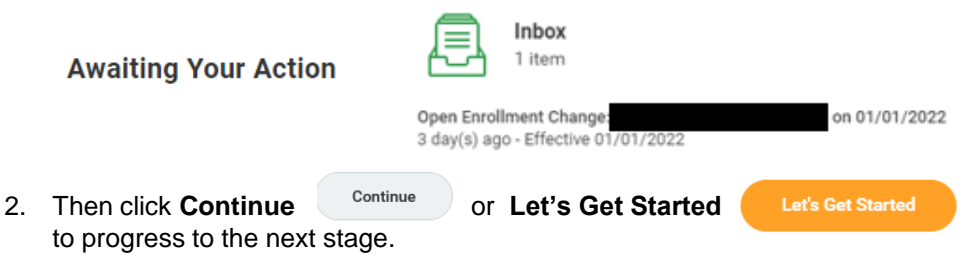

3. To join the Healthcare Scheme, click **Enroll** in the box below

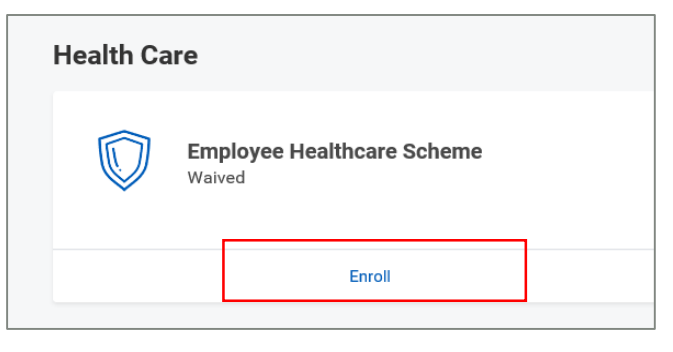

4. On the next screen, choose Select in the Select/Waive section.

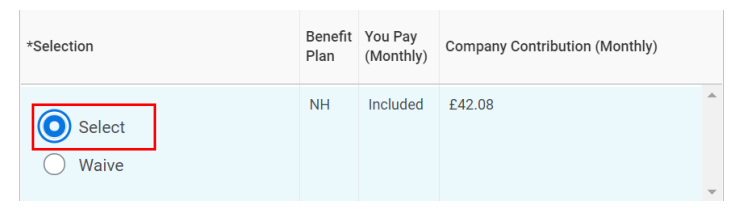

5. Click Confirm and Continue Confirm and

6. Select the coverage level you require by clicking the menu 📃 item

| × Employee Only                | ≣ |
|--------------------------------|---|
| 1                              |   |
| Employee Only                  |   |
| C Employee + Partner           |   |
| C Employee + Partner +Children |   |
| C Employee + Children          |   |

- 7. Select Employee only coverage if you want cover for yourself only.
- Select Employee + Partner (and/or Children) if you want cover for yourself and your dependants and then follow the instructions under <u>How</u> to Add Dependants from step 6.
- 9. If you have selected Employee Only cover, Click Save Save then Review and Sign Review and Sign
- 10. If you are happy with your elections, click **Submit** to complete the application process.
- 11. If you want to make any changes before submitting, click **Cancel** and follow the instructions from step 1 again.
- 12. Click View 2023 Benefits Statement View 2022 Benefits Statement and select Print to launch a printable version of your election for your records

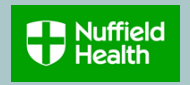

### How to Add Dependants

1. Go to your Workday home page. You can find an Open Enrolment link in your Workday inbox or under the Awaiting Your Action section on the Workday home page. Click on one of the links to get started.

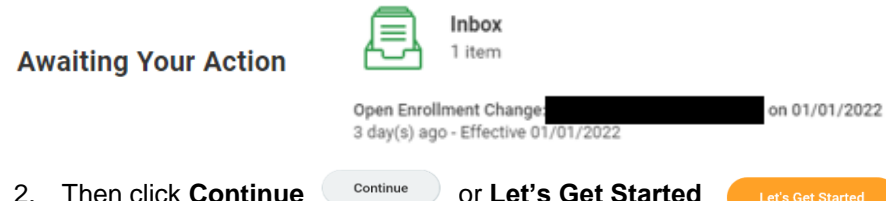

- 2. Then click **Continue** Continue to progress to the next stage.
- 3. To add dependant to your Healthcare Scheme click **Manage** in the box below

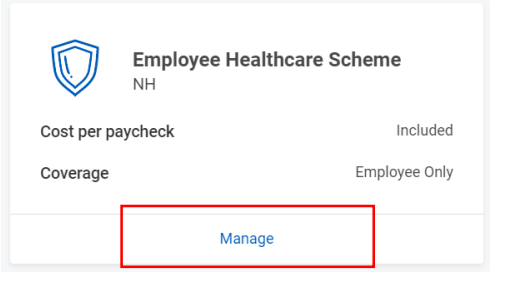

4. The next screen will show your current elections. Choose **Select** in the Select/Waive section.

| *Selection   | Benefit<br>Plan | You Pay<br>(Monthly) | Company Contribution (Monthly) |   |
|--------------|-----------------|----------------------|--------------------------------|---|
| Select Waive | NH              | Included             | £42.08                         | 4 |

5. Click Confirm and Continue

6. Choose your **Coverage** level first by clicking the menu i≡ item then click **Add New Dependent** button

| * | $\times$ Employee + Partner + Children | ≔ |
|---|----------------------------------------|---|
|   | Add New Dependent                      |   |

### Note on dependant coverage:

Partner must be your spouse, civil partner or partner living at the same address as you.

Children must be your children aged under 25 as at 1 January 2023.

7. Your existing dependant/s eligible for coverage will be available to choose. Select the dependant/s you'd like to add by ticking the box next to their name.

| ~ | Donald Draper | Spouse | 01/01/1970 |
|---|---------------|--------|------------|
|   |               |        |            |

### Note:

- If you already have a partner on your Gym Membership and they do not show on the list of the Existing Dependants, it is likely that their relationship status was recorded as a 'friend' when the data was transferred to Workday.
- You must first change the relationship status before you can proceed. The process on how to do it can be found in <u>Appendix A</u>.

Continued on next page...

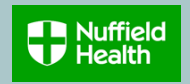

To add new dependants, follow steps 8 to 10, or skip to step 11 if you don't need to add any new dependants

8. If your dependant has not yet been set up on Workday, select **Create Dependent** and leave the **Use as Beneficiary** box blank.

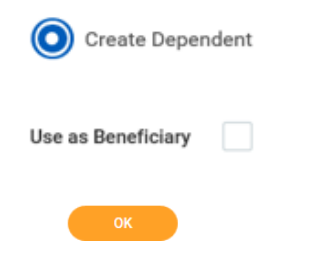

- 9. Click OK
- 10. On the next screen complete all mandatory fields marked with an asterisk \* , then click **Save**

| ← Add My Dependent From Enrollment |                                |
|------------------------------------|--------------------------------|
| Name                               | Personal Information           |
| Country * 🗙 United Kingdom         | Relationship *                 |
| Prefix                             | Date of Birth * DD / MM / YYYY |
|                                    | Age (empty)                    |
| Given Name(s) *                    | Gender * select one *          |
| Middle Name                        | Full-time Student              |
| Family Name *                      | Student Status Start Date      |
|                                    | Student Status End Date        |
|                                    | Disabled                       |

Note: Your dependant address is defaulted to your home address.

11. Your dependant is now added to your Healthcare dependants. Select the dependant/s you'd like to add by ticking the box next to their name, then click **Save** 

| Donald Draper | Spouse | 01/01/1970 |
|---------------|--------|------------|
| Sally Draper  | Child  | 02/02/2002 |

12. Once you've finished making your Healthcare elections, you can see the monthly cost of the coverage for your dependants, for example:

| Coverage                                      | * 🗔   | ×   | Employee + Partner + Children | :=           |
|-----------------------------------------------|-------|-----|-------------------------------|--------------|
| Plan cost per paycheck                        | £63   | .1: | 2                             |              |
| 13. To complete the applic then <b>Submit</b> | ation | р   | rocess, click Review and Sign | Review and S |

- 14. If you want to make any changes before submitting, click **Save for Later** or **Cancel** and follow the instructions from step 1 again.
- 15. Click View 2023 Benefit Statement Print to launch a printable version of your election for your records
- 16. As you've added a dependant, you will receive a notification in your Workday inbox with a link to complete a Medical Declaration Form.

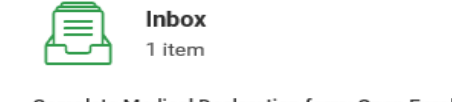

- Complete Medical Declaration form: Open Enrollment Change:
- 17. Once you complete and send the form as instructed, click Submit.

### Note:

You must complete a Medical Declaration Form for any <u>new</u> dependants you add to the scheme. If you don't complete this, your dependants will still be added to your scheme (and your payroll deductions will commence), but they will not be able to submit a claim until this has been submitted. Any pre-existing medical conditions/symptoms that your dependants have will be excluded from treatment under the scheme for a period of two years.

# Workday: Open Enrolment – Healthcare Scheme TEAM MEMBERS Quick Reference Guide (QRG)

### How to remove your dependant/s on your Healthcare Scheme

1. Go to your Workday home page. You can find an Open Enrolment link in your Workday inbox or under the Awaiting Your Action section on the Workday home page. Click on one of the links to get started.

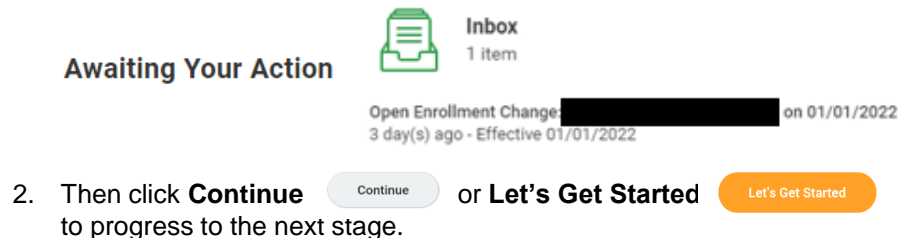

3. To change/remove dependant/s on your Healthcare Scheme click **Manage** in the box below

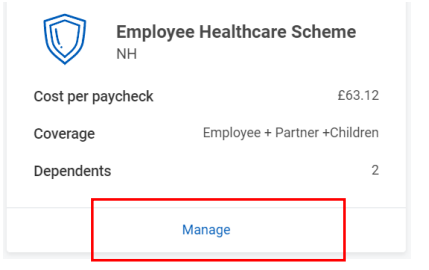

4. The next screen will show your current elections. Choose **Select** in the Select/Waive section.

| *Selection                             | Benefit<br>Plan | You Pay<br>(Monthly) | Company Contribution (Monthly) |
|----------------------------------------|-----------------|----------------------|--------------------------------|
| <ul><li>Select</li><li>Waive</li></ul> | NH              | £63.12               | £42.08                         |

5. Click Confirm and Continue

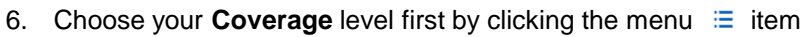

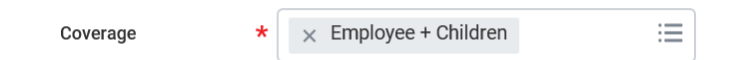

 Your existing dependant/s for elected coverage will already be selected. Click the box next to their name to remove them from your cover. Click Save

| ] | Donald Draper | Spouse | 01/01/1970 |
|---|---------------|--------|------------|
|   | Sally Draper  | Child  | 02/02/2002 |

8. Once you've finished making your Healthcare elections, you can see the monthly cost of the coverage for your dependants, for example:

| Coverage               | * | × Employee + Children | *** | := |
|------------------------|---|-----------------------|-----|----|
| Plan cost per paycheck | f | 221.04                |     |    |

- 9. To complete the application process, click **Review and Sign** then **Submit** Submit
- 10. If you want to make any changes before submitting, click **Save for Later** or **Cancel** and follow the instructions.
- 11. Click View 2023 Benefits Statement View 2022 Benefits Statement and select Print to launch a printable version of your election for your records

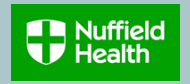

### How to Leave the Healthcare Scheme

- 1. Go to your Workday home page. You can find an Open Enrolment link in your Workday inbox or under the Awaiting Your Action section on the Workday home page. Click on one of the links to get started.
- Awaiting Your Action Open Enrollment Change: 3 day(s) ago - Effective 01/01/2022 on 01/01/2022
- 2. Then click **Continue** or **Let's Get Started** to progress to the next stage.
- 3. To leave the Healthcare Scheme, click **Manage** in the box below, then click **Waive** in the **Select/Waive** section.

| Employee Healthcare Scheme            | *Selection | Benefit | You Pay   | Company Contributio |
|---------------------------------------|------------|---------|-----------|---------------------|
| Cost per paycheck £63.12              |            | Plan    | (Monthly) |                     |
| Coverage Employee + Partner +Children | Select     | NH      | Included  | £42.08              |
| Dependents 2<br>Manage                | O Waive    |         |           |                     |
|                                       |            |         |           |                     |

- 4. Click **Confirm and continue** Confirm and Continue to review your elections.
- 5. Click **Review and Sign Review and Sign then Submit** to complete the application process.
- 6. Click View 2023 Benefits Statement View 2022 Benefits Statement and select Print to launch a printable version of your election for your records

Your election summary will show as 'waived' under Waived Benefits section:

| Waived Benefits 1 item     |        |
|----------------------------|--------|
|                            |        |
| Employee Healthcare Scheme | Waived |
| <                          |        |

**Note:** by choosing **'Waive'** you and any enrolled dependants will be leaving the healthcare scheme effective from 1 January 2023 and you/your dependants will no longer be covered under the Nuffield Health Healthcare Scheme.

Please be aware that you will not be able to join or make changes again until the next open enrolment period of 1 January 2024. Please also bear in mind that for any dependents that are removed and then re-join, the two-year medical history exclusion will re-commence from 1 January 2024.

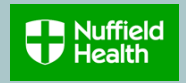

# <u>Appendix A – How to change relationship status for your partner or child</u>

- 1. To change the relationship status, e.g. from Friend to Partner, exit the Open Enrolment task.
- 2. Click on Benefits on your homepage. Benefits
- 3. Click on Dependents.

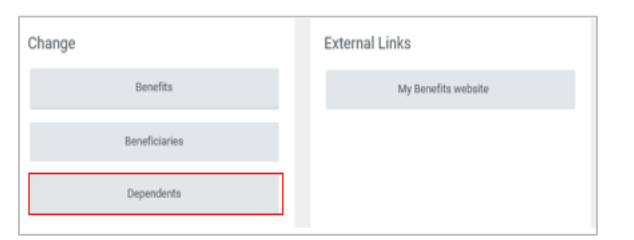

4. Check the relationship of your partner, if it is friend, click **Edit** next to their name.

| Henry Francis | Friend |
|---------------|--------|
|               |        |

5. Amend their relationship status to partner, spouse or civil partner, whichever is relevant to you by clicking on the pencil *i* and then the menu icon ≡ under the **Relationship** field.

| Relationship   |    |
|----------------|----|
| Relationship * |    |
| × Partner      | =: |

- 7. Your partner is now set up to appear as your dependant under your healthcare scheme for open enrolment.
- 8. Return to your Benefits on Workday home page

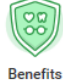

9. Click Change Open Enrolment button

| Benefits                           | My Benefits website    |
|------------------------------------|------------------------|
| Beneficiaries                      |                        |
| Dependents                         |                        |
|                                    |                        |
| View                               | Current Cost           |
| All Benefit Elections (As of Date) | Change Open Enrollment |
|                                    |                        |

- 10. On the next screen, click the Let's Get Started button
- Let's Get Started
- 11. Follow the instructions under <u>How to Add Dependants</u> from step 2.

Benefits

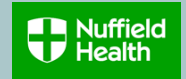

### Appendix B – How to view or change your elections after submission

- 1. To view your submitted Open Enrolment Healthcare elections, go to your **Benefits** on the Homepage.
- 2. Click Change Open Enrolment button.

| Change                             | External Links         |
|------------------------------------|------------------------|
| Benefits                           | My Benefits website    |
| Beneficiaries                      |                        |
| Dependents                         |                        |
|                                    |                        |
| View                               | Current Cost           |
| All Benefit Elections (As of Date) | Change Open Enrollment |
|                                    |                        |
|                                    |                        |

3. On the next screen click the Let's Get Started button

Let's Get Started

- 4. From here you can click **Manage** and follow the instructions to make further changes or you can view your submitted Healthcare elections by clicking **Review and Sign**
- 5. Click **Cancel** and your previously submitted elections will remain the same.

**Note:** any changes can take place up until the end of the open enrolment period which is 7 December 2022.

() 2 Errors

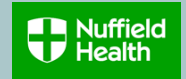

### Appendix C - Error messages during open enrolment process

If you get an error message when trying to submit your application form, for example:

**Errors** 

#### 1. Page Error

Select 1 or more dependents. You have not reached the minimum number of dependents.

### 2. Page Error

Select dependents with relationship types of Child, Civil Partner, Partner, Spouse.

These are the potential reasons:

- a) Your selected coverage level does not match your dependants, for example you added a Partner but selected **Employee + Children** coverage.
- b) You have not selected (ticked) the correct dependants to enrol on the healthcare scheme
- c) You have not completed all mandatory fields when adding a new dependant to your healthcare scheme

### Note:

If you are still unsure on how to proceed, please contact the Reward Team on mybenefits@nuffieldhealth.com